## CARA MENJALANKAN APLIKASI

Langkah-langkah yang perlu dilakukan sebelum menggunakan aplikasi adalah sebagai berikut :

- 1. Instal aplikasi NetBeans IDE 7.0.1 sebagai software pendukungnya.
- Jalankan software NetBeans IDE 7.0.1 kemudian open file dan ambil filenya di Source Code di dalam folder Aplikasi Java yaitu folder AppPresensi setelah itu dijalankan.
- 3. Selanjutnya copy juga Database di dalam folder sorce code dengan nama statdb dan dipastekan di C :\AppServe\MySQL\data

Untuk menjalankan programnya Aplikasinya :

- klik ganda NetBeans IDE 7.0.1 yang merupakan bawaan program aplikasinya.
- 2. Kemudian pastikan AppServe sudah run semua. Setelah aktif semua run programnya maka akan langsung masuk ke tampilan presensi.
- Silahkan login terlebih dahulu untuk masuk ke menu utama dimana ada
  2 pengguna yang bisa mengakses aplikasi ini yaitu admin dan karyawan.
- 4. Pada halaman Admin, yatu untuk menginputkan data karyawan, mengelola data karyawan,melihat rekap tapi hanya dapat dilihat oleh pimpinan dan admin. Sedangkan Pada halaman karyawan, yaitu untuk melakukan presensi karyawan.

Jika ada pertanyaan silahkan hubungi :

Joaninhapiedade22@gmail.com

Terima kasih 😊